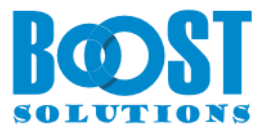

# Cascaded Lookup 6.0

# **User Guide**

#### Copyright

Copyright ©2022 BoostSolutions Co., Ltd. All rights reserved.

All material contained in this publication is protected by Copyright and no part of this publication may be reproduced, modified, displayed, stored in a retrieval system, or transmitted in any form or by any means, electronic, mechanical, photocopying, recording or otherwise, without the prior written consent of BoostSolutions.

Our web site: <a href="https://www.boostsolutions.com">https://www.boostsolutions.com</a>

#### Contents

| 1.  | Prod   | luct Introduction                                        | 1  |
|-----|--------|----------------------------------------------------------|----|
| 2.  | Insta  | illation                                                 | 2  |
| 2   | .1     | Product Files                                            | 2  |
| 2   | .2     | Software Requirements                                    | 3  |
| 2   | .3     | Installation                                             | 4  |
| 2   | .4     | Upgrade                                                  | 6  |
| 2   | .5     | Uninstallation                                           | 6  |
| 2   | .6     | Command_Line Installation                                | 6  |
| 2   | .7     | Feature Activation                                       | 8  |
| 3.  | Man    | age Cascaded Lookup Column                               | 9  |
| 3   | .1     | Settings for Cascaded Lookup                             | 9  |
|     | 3.1.1  | General Settings                                         | 9  |
|     | 3.1.2  | Filter Settings                                          | 12 |
|     | 3.1.3  | Appearance Settings                                      | 14 |
|     | 3.1.4  | Additional Fields                                        | 17 |
|     | 3.1.5  | Miscellaneous Settings                                   | 17 |
|     | 3.1.6  | 5 Target Column Settings                                 | 19 |
| 3   | .2     | Create a Cascaded Lookup Column                          | 20 |
| 3   | .3     | Edit a Cascaded Lookup Column                            | 23 |
| 3   | .4     | Delete a Cascaded Lookup Column                          | 23 |
| 3   | .5     | Convert Column                                           | 23 |
|     | 3.5.1  | Convert SharePoint Lookup to Cascaded Lookup             | 23 |
|     | 3.5.2  | Convert Cascaded Lookup to SharePoint Lookup             | 24 |
| 4.  | Usin   | g the Cascaded Lookup Column                             | 25 |
| 4   | .1     | Create a Relationship Using Single-select Lookup Field   | 25 |
| 4   | .2     | Create a Relationship Using Multiple-select Lookup Field | 28 |
| 4   | .3     | Create a Reverse lookup column using Cascaded Lookup     |    |
| 5.  | Man    | age Column Data with Microsoft Office Applications       | 32 |
| 6.  | Tech   | nical Limitations                                        | 34 |
| 7.  | Trou   | bleshooting & Support                                    | 35 |
| Арр | pendix | 1: Glossary                                              | 36 |
| Арр | pendix | 2: License Management                                    | 37 |

## 1. Product Introduction

SharePoint Cascaded Lookup greatly enhances default SharePoint's lookup functions. It reduces wait times as lookup results are filtered according to parameters that you set. Column relationships between parent and child columns can be established so that data selected in parent fields will determine options presented in the child fields.

This user guide is used to instruct and guide users in installing and configuring Cascaded Lookup on their SharePoint environment.

For the latest version of this user guide or other user guides, please visit:

http://www.boostsolutions.com/download-documentation.html

## 2. Installation

## 2.1 Product Files

After you download and unzip the Cascaded Lookup zip file from <u>www.boostsolutions.com</u>, you will find the following files:

| Path                                                                       | Descriptions                                                                                                    |
|----------------------------------------------------------------------------|----------------------------------------------------------------------------------------------------|
| Setup.exe                                                                  | A program that installs and deploys the WSP solution packages to the SharePoint farm.                                                    |
| EULA.rtf                                                                   | The product End-User-License-Agreement.                                                                                                  |
| Cascaded Lookup_V6_User Guide.pdf                                          | User guide for Cascaded Lookup in PDF format.                                                                                            |
| Library\4.0\Setup.exe                                                      | The product installer for .Net Framework 4.0.                                                                                            |
| Library\4.0\Setup.exe.config                                               | A file containing the configuration information for the installer.                                                                       |
| Library\4.6\Setup.exe                                                      | The product installer for .Net Framework 4.6.                                                                                            |
| Library\4.6\Setup.exe.config                                               | A file containing the configuration information for the installer.                                                                       |
| Solutions\Foundtion\<br>BoostSolutions.FoundationSetup15.1.wsp             | A SharePoint solution package containing<br>Foundation files and resources for SharePoint<br>2013 or SharePoint Foundation 2013.         |
| Solutions\Foundtion\<br>BoostSolutions.FoundationSetup16.1.wsp             | A SharePoint solution package containing<br>Foundation files and resources for SharePoint<br>2016/2019/Subscription Edition.             |
| Solutions\Foundtion\Install.config                                         | A file containing the configuration information for the installer.                                                                       |
| Solutions\ CascadedLookup\<br>BoostSolutions.CascadedLookupSetup15.6.wsp   | A SharePoint solution package containing<br>Cascaded Lookup files and resources for<br>SharePoint 2013 or SharePoint Foundation<br>2013. |
| Solutions\ CascadedLookup\<br>BoostSolutions.CascadedLookupSetup_v6_16.wsp | A SharePoint solution package containing<br>Cascaded Lookup files and resources for<br>SharePoint 2016.                                  |

| Solutions\ CascadedLookup\<br>BoostSolutions.CascadedLookupSetup_v6_19.wsp | A SharePoint solution package containing<br>Cascaded Lookup files and resources for<br>SharePoint 2019/Subscription Edition. |
|----------------------------------------------------------------------------|----------------------------------------------------------------------------------------------------|
| Solutions\ CascadedLookup\ Install.config                                  | A file containing the configuration information for the installer.                                                           |

## 2.2 Software Requirements

Before you install Cascaded Lookup, ensure your system meets the following requirements:

| ShareP | oint        | Server | Subscri | otion | Edition |
|--------|-------------|--------|---------|-------|---------|
|        | • • • • • • |        |         |       |         |

| Operating<br>System | Microsoft Windows Server 2019 Standard or Datacenter<br>Microsoft Windows Server 2022 Standard or Datacenter |
|---------------------|----------------------------------------------------------------------------------------------------|
| Server              | Microsoft SharePoint Server Subscription Edition                                                             |
| Browser             | Microsoft Edge<br>Mozilla Firefox<br>Google Chrome                                                           |

#### SharePoint 2019

| Operating<br>System | Microsoft Windows Server 2016 Standard or Datacenter<br>Microsoft Windows Server 2019 Standard or Datacenter |
|---------------------|----------------------------------------------------------------------------------------------------|
| Server              | Microsoft SharePoint Server 2019                                                                             |
| Browser             | Microsoft Internet Explorer 11 and above<br>Microsoft Edge<br>Mozilla Firefox<br>Google Chrome               |

#### SharePoint 2016

| Operating | Microsoft Windows Server 2012 Standard or Datacenter X64         |
|-----------|------------------------------------------------------------------|
| System    | Microsoft Windows Server 2016 Standard or Datacenter             |
| Server    | Microsoft SharePoint Server 2016<br>Microsoft .NET Framework 4.6 |

|          | Microsoft Internet Explorer 10 or greater |
|----------|-------------------------------------------|
| Provisor | Microsoft Edge                            |
| browser  | Mozilla Firefox                           |
|          | Google Chrome                             |

#### SharePoint 2013

| Operating<br>System | Microsoft Windows Server 2012 Standard or Datacenter X64<br>Microsoft Windows Server 2008 R2 SP1         |
|---------------------|----------------------------------------------------------------------------------------------------|
| Server              | Microsoft SharePoint Foundation 2013 or Microsoft SharePoint Server 2013<br>Microsoft .NET Framework 4.5 |
| Browser             | Microsoft Internet Explorer 8 or greater<br>Microsoft Edge<br>Mozilla Firefox<br>Google Chrome           |

## 2.3 Installation

Follow these steps to install Cascaded Lookup on your SharePoint servers.

#### **Installation Preconditions**

Before you start installing the product, please make sure these services are started on your SharePoint servers: **SharePoint Administration** and **SharePoint Timer**.

| 9                  | Services                              |         |              | × |
|--------------------|---------------------------------------|---------|--------------|---|
| File Action View   | Help                                  |         |              |   |
|                    | à 🗟 🛛 🖬 🕨 💷 🕪                         |         |              |   |
| 🔍 Services (Local) | Name                                  | Status  | Startup Type | ^ |
|                    | 🙆 Server                              | Running | Automatic    | _ |
|                    | SharePoint Administration             | Running | Automatic    |   |
|                    | SharePoint Insights                   |         | Disabled     |   |
|                    | 🔍 SharePoint Search Host Controller   | Running | Automatic    |   |
|                    | SharePoint Server Search 16           | Running | Manual       | _ |
|                    | SharePoint Timer Service              |         | Automatic    |   |
|                    | SharePoint Tracing Service            | Running | Automatic    | _ |
|                    | 🔍 SharePoint User Code Host           | Running | Automatic    | - |
|                    | SharePoint VSS Writer                 |         | Manual       | Ξ |
|                    | Shell Hardware Detection              | Running | Automatic    |   |
|                    | Smart Card                            |         | Disabled     |   |
|                    | Smart Card Device Enumeration Service | Running | Manual (Trig |   |
|                    | 🛸 Smart Card Removal Policy           |         | Manual       |   |
|                    | SNMP Trap                             |         | Manual       | ~ |
|                    | Extended Standard                     |         |              |   |
|                    | liyos Russi da l                      |         |              |   |

Cascaded Lookup must be run on one front-end Web server in the SharePoint farm where **Microsoft** SharePoint Foundation Web Application services are running. Check Central Administration  $\rightarrow$ System Settings for a list of servers running this service.

#### **Required Permissions**

To perform this procedure, you must have specific permissions and rights.

- Member of the local server's **Administrators** group.
- Member of the **Farm Administrators** group.

#### To install Cascaded Lookup on SharePoint server.

- a. Download the zip file (\*.zip) of the product of your choice from the BoostSolutions website, then extract the file.
- b. Open the created folder and run the **Setup.exe** file.

#### Note

If you cannot run the setup file, please right click the **Setup.exe** file and choose Run as administrator.

- c. A system check is performed to verify if your machine meets all the requirements for installing the product. After the system check is finished, click **Next**.
- d. Review and accept the End-User License Agreement and click Next.
- e. In the Web Application Deployment Targets, select the web applications you are going to install and click **Next**.

#### Note

If you select **Automatically activate features**, the product features will be activated in the target site collection during the installation process. If you want to manually activate the product feature later, uncheck this box.

f. Upon completion of the installation, details are displayed showing which web applications you product has been installed to. Click **Close**.

## 2.4 Upgrade

Download the latest version of our product and run the Setup.exe file.

In the Program Maintenance window, select Upgrade and click Next.

## 2.5 Uninstallation

If you want to uninstall the product, double-click the Setup.exe file.

In the **Repair or Remove** window, select **Remove** and click **Next**. Then the application will be removed.

## 2.6 Command\_Line Installation

The following instructions are for installing the solution files for Cascaded Lookup in SharePoint 2016 by using the SharePoint STSADM command line tool.

#### **Required permissions**

To use STSADM, you must be a member of the local Administrators group on the server.

#### To install Cascaded Lookup to SharePoint servers.

- a. Extract the files from the product zip pack to a folder on one SharePoint server.
- b. Open a command prompt and make sure your path is set with the SharePoint bin directory.

c. Add the solution files to SharePoint in the STSADM command line tool.

stsadm -o addsolution -filename BoostSolutions.CascadedLookupSetup\_v6\_16.wsp stsadm -o addsolution -filename BoostSolutions.FoundationSetup16.1.wsp

d. Deploy the added solution with the following command:

stsadm -o deploysolution -name BoostSolutions.CascadedLookupSetup\_v6\_16.wsp allowgacdeployment –url [virtual server url] –immediate

stsadm -o deploysolution -name BoostSolutions.FoundationSetup16.1.wsp -allowgacdeployment – url [virtual server url] –immediate

e. Wait for the deployment to complete. Check the final status of the deployment with this command:

stsadm -o displaysolution -name BoostSolutions.CascadedLookupSetup\_v6\_16.wsp stsadm -o displaysolution -name BoostSolutions.FoundationSetup16.1.wsp

The result should contain a <Deployed> parameter for which the value is TRUE.

f. In the STSADM tool, activate the features.

stsadm -o activatefeature -name SharePointBoost.CascadedLookup –url [site collection url] –force

stsadm -o activatefeature -name SharePointBoost.CascadedLookupDataAdapter –url [site collection url] –force

stsadm -o activatefeature -name SharePointBoost.CascadedLookup.CA –url [site collection url] – force

#### To remove Cascaded Lookup from SharePoint servers.

a. Removal is initiated with the following command:

stsadm -o retractsolution -name BoostSolutions.CascadedLookupSetup\_v6\_16.wsp -immediate -url [virtual server url]

b. Wait for the removal to finish. To check the final status of the removal you can use the following command:

stsadm -o displaysolution -name BoostSolutions.CascadedLookupSetup\_v6\_16.wsp

The result should contain the <Deployed> parameter for which the value is FALSE and the <LastOperationResult> parameter with the RetractionSucceeded value.

c. Remove the solution from the SharePoint solutions storage:

stsadm -o deletesolution -name BoostSolutions.CascadedLookupSetup\_v6\_16.wsp

#### To remove BoostSolutions Foundation from SharePoint servers.

The BoostSolutions Foundation is designed to provide a centralized interface to manage licenses for all BoostSolutions software from within SharePoint Central Administration. If are still using BoostSolutions product on your SharePoint server, DO NOT remove Foundation from the servers.

a. Removal is initiated with the following command:

stsadm -o retractsolution -name BoostSolutions.FoundationSetup16.1.wsp –immediate –url [virtual server url]

b. Wait for the removal to finish. To check the final status of the removal you can use the following command:

stsadm -o displaysolution -name BoostSolutions.FoundationSetup16.1.wsp

The result should contain the <Deployed> parameter for which the value is FALSE and the <LastOperationResult> parameter with the RetractionSucceeded value.

c. Remove the solution from the SharePoint solutions storage:

stsadm -o deletesolution -name BoostSolutions.FoundationSetup16.1.wsp

## 2.7 Feature Activation

#### Activate Cascaded Lookup's features in site collection

By default, the application's features are automatically activated once the product is installed. You can also activate the product feature manually.

- a. Select Settings and then select **Site Settings**.
- b. Under Site Collection Administration click Site collection features.
- c. Find the application feature and click **Activate**. After a feature is activated, the Status column lists the feature as **Active**.

BoostSolutions Cascaded Lookup 6.2.0.409

Look up and concatenate information from any site in the site collection. Use column data to filter information and cross-reference entries on different sites. (Powered by BoostSolutions)

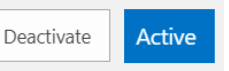

#### Activate Cascaded Lookup's features in Central Administration

- a. Using the Quick Launch click Application Management.
- b. On the Application Management page, under Manage Applications, click Manage Web applications.
- c. Select a web application you want to configure and click **Manage Features** on the ribbon.
- d. Find Cascaded Lookup's features and click **Activate**. After a feature is activated, the Status column lists the feature as **Active**.

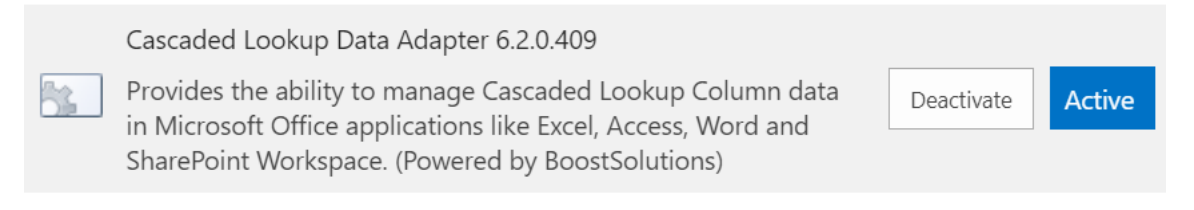

## 3. Manage Cascaded Lookup Column

## 3.1 Settings for Cascaded Lookup

After you install Cascaded Lookup on your SharePoint server, a **Cascaded Lookup** column type will be available in the **Create Column** page.

- Calculated (calculation based on other columns)
- 🔾 External Data
- Task Outcome
- Cascaded Lookup
- O Managed Metadata

#### 3.1.1 General Settings

The General Settings section allows you to specify the target column, which is used to get information from.

| Get information from this site: |   |
|---------------------------------|---|
| Consoto                         | • |
| From this list:                 |   |
| Country                         |   |
| In this column:                 |   |
| Country                         |   |
| Allow multiple values           |   |
| Default value:                  |   |
| (None)                          |   |
| ○ The first value               |   |
| O Customize value               |   |
|                                 |   |

#### Cascading

Make this a dependent column
 Parent column in this list:
 ✓
 Filter by column in Target list:
 Company Name

#### Add more columns

Retain values in child column when changing parent column value

#### • Get information from this site

Specify the target site which contains the target list. This dropdown list shows all the sites in the current site collection. You can select any site from the dropdown list.

#### • Get information from this list

Specify a target list which you retrieve information from. This dropdown list shows all the available lists in the site you selected.

#### • In this column

Select a target column which you want to get information from. A target column contains data for your Cascaded Lookup dropdown list.

#### Note

Supported target column types include: Single Line of Text, Number, Date and Time, Calculated (output is single line of text), ID, Modified, Created, and Version, Name.

#### • Allow multiple values

Specify if the users can select multiple values in Cascaded Lookup column. This option will determine the style of displaying related columns (for more information, refer to Chapter 3 section 3.1.3 <u>Appearance Settings</u>).

Allow multiple values

#### • Default value

Specify the default value for Cascaded Lookup column so users can select a default value.

Default value:

🖲 (None)

The first value

Customize value

None: Set the default value as none.

First value: Set the first value of the target column as the default value.

**Customize value**: Set a value as the default value. The value you enter should be one of the lookup values or the default value will be none.

#### • Make this a dependent column

In this section, you can establish cascading behavior and enable this field to be filtered by other fields in this list.

#### Cascading

✓ Make this a dependent column

Parent column in this list:

| Country                          |              |  |
|----------------------------------|--------------|--|
| Filter by column in Target list: |              |  |
| Country                          | $\checkmark$ |  |

Add more columns

#### Parent column in this list

The parent column is located in the current list and connects with the filter column in order to filter column values (for example a "City" dropdown list is filtered by a "Country" field in the same list).

#### Note

Supported parent column types include: Choice (except filled in value mode), SharePoint Lookup, Cross-Site Lookup, Cascaded Lookup.

#### Filter by column in Target list

This column is located in the target list and is comparable to the parent column in order to filter displayed values.

#### Note

Supported filter column types include: Choice, Single Line of Text, SharePoint Lookup (single value and source column is not Number or Date and Time), Cross-Site Lookup (single value and source column is not Number or Date and Time), Cascaded Lookup (single value and source column is not Number or Date and Time).

#### • Retain values in child column when changing parent column value

Select this checkbox to to keep the values in the child columns when you change the parent column value.

## 3.1.2 Filter Settings

In this section, you can specify whether users can filter values based on a selected view or other column values.

#### - Filter

All items

O Filter items by the following view:

(None)

Use selected view for sorting items

Allow users to filter items using columns

#### • All items

Show all items of the target list.

#### • Filter items by view

Only show the items contained in the selected view. This dropdown list shows all available public views.

You can set the order of the items in the Cascaded Lookup dropdown list by selecting the **Use selected view for sorting items** check box.

#### Note

The order of the columns values will be same as the order of the items which you set in the view settings.

By default it is organized by alphabetical.

#### • Allow users to filter using columns

Allow users to filter values based on selected columns. Select a column and click **Up** or **Down** to change the column order on the Item Edit form.

| Allow users to  | o filter items using columns                                               |
|-----------------|----------------------------------------------------------------------------|
| City<br>Version | Add > Regions                                                              |
|                 | < Remove Down                                                              |
|                 |                                                                            |
| City            | Filter by Regions:<br>North America<br>Filter by Country:<br>United States |
|                 | New York Phoenix Add > Chicago Houston < Chicago                           |
|                 | Create new item                                                            |

In this section, you can select the related columns which you want to show on the View/Edit form and the style of displaying these columns.

#### Appearance

Display an icon for this column:

- None
- O Choose an icon below

|                                     | Select icon |  |
|-------------------------------------|-------------|--|
| ○ Enter the image web address (Clic | k to test)  |  |
|                                     |             |  |

Show related columns on Item View/Edit form:

| Company Name       |          |      |
|--------------------|----------|------|
| City               |          |      |
| Country            | Add >    | Up   |
| Company Name(linke |          |      |
| Web Site           | < Remove | Down |
| Address            | < Remove | Down |
| Telephone          |          |      |

Specify a style to display related columns:

Dropdown list 🗸

#### • Display an icon for this column

Display an icon along with the Cascaded Lookup column, making it easier to identify. After you specify an icon, it will be shown in the View Item form as follows:

Region Norh America

City 💽 New York

None: Do not show any icons.

**Choose an icon below**: Choose a predefined icon.

| 0          | < | Ľ |    | è   | 1 | 2 |           |   |         | & | 0 | <b>*</b> | •  | <b>V</b> | 0            |             |
|------------|---|---|----|-----|---|---|-----------|---|---------|---|---|----------|----|----------|--------------|-------------|
| <b>6</b> 2 | × | ? | ¢  | Ø   | 1 |   | <u>-1</u> | 2 | -       |   | 8 |          |    | ۲        | $\mathbf{N}$ | 1           |
|            | f | ۲ | 2  |     | Ŷ |   | ۹         | Þ | ()      |   | 8 | ۳        | 2. |          |              | \$ <b>=</b> |
| 5          | Â | 0 | ++ | 63  |   |   | ۲         |   |         |   |   | B        | ٥  | STINE    | ₽            | PC          |
|            |   | ۲ |    | ÷   | 0 | = | ۲         | - | <u></u> | T | 6 | Þ        | Ċ  | Q        | \$           | ~           |
|            | E | E | t  | 880 |   | ź |           | & |         |   | E | 4        | 2  | 0        | €            |             |

Enter the image web address: Specify a URL of the image.

#### Note

If you look up a document Name column from a document library, the icons will be shown as the document type icons.

#### Show related columns on View/Edit form

Select the columns from the target list which you want to show in table view on the View/Edit form.

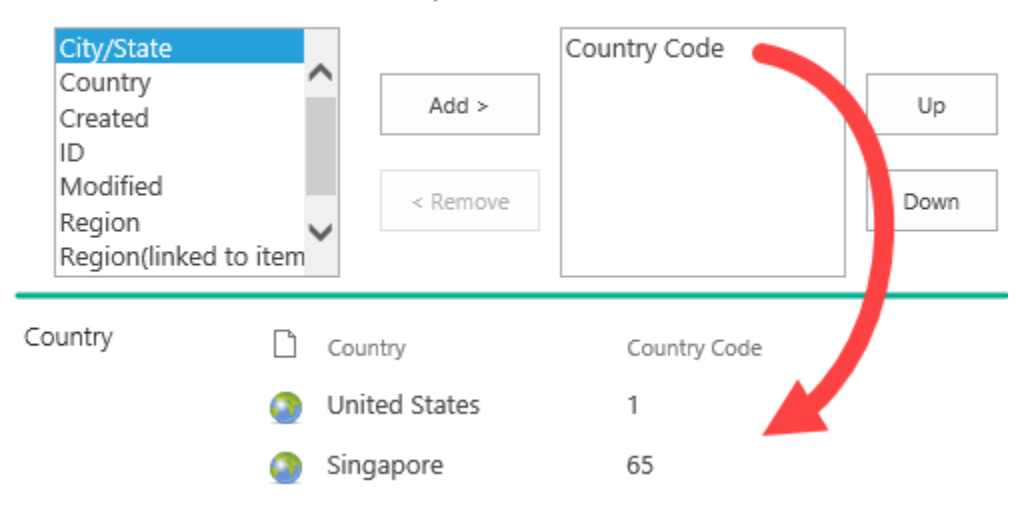

Show related columns on Item View/Edit form:

To change the display order, select the column in the right box and click **Up** or **Down**.

#### • Specify a style to display related columns

There are 3 styles provided: Dropdown list, Left to right box and Table view and Item Picker.

Dropdown list is only available for a single value (do not select Allow multiple values in General Settings).

The related columns can be shown in Dropdown list style in the Item Edit form, but cannot be shown in the Item View form.

Country

| United States, 1 | - |
|------------------|---|
| Create new item  |   |

Left to right box is available for multiple values.

The related columns can be shown in Left to right box style in the Item Edit form, but cannot be shown in the Item View form.

Country

| Canada, 1<br>China, 86 | United States, 1<br>Singapore, 65 |
|------------------------|-----------------------------------|
| Colombia, 57           | Add >                             |
|                        | < Remove                          |

Table view is available for multiple values; the values are displayed in a grid.

| Country | $\square$ | Country       | Country Code |
|---------|-----------|---------------|--------------|
|         | 0         | United States | 1            |
|         | 0         | Singapore     | 65           |

For Table view, you can specify whether the paging function is available and the paging size.

Specify a style to display related columns:

| Table view  | $\checkmark$ |   |  |
|-------------|--------------|---|--|
| ✓ Allow pag | ing          |   |  |
| Page size   | 15           | ~ |  |

Item Picker is similar with People picker control which enables you to query and select the item(s).

Once you type a character, the related items will be shown as following, checking the checkboxes to choose the items.

| City | а             |  |
|------|---------------|--|
|      | 🗌 San Diego   |  |
|      | Los Angeles   |  |
|      | San Francisco |  |

## 3.1.4 Additional Fields

This function allows you to add more columns to the lookup that will be displayed only in the list view page.

|     |       |   | -       |     |    |      |
|-----|-------|---|---------|-----|----|------|
|     | A     |   | 4 C - 4 |     |    |      |
| 1-1 | AC    |   | тю      | nai | не | IOS. |
|     | 7 104 | - |         |     |    |      |

Add a column to show each of these additional fields:

| Company Name                 |
|------------------------------|
| City                         |
| Country                      |
| Company Name(linked to item) |
| 🗌 Web Site                   |
| Address                      |
| Telephone                    |
| 🗌 Fax                        |
| 🗌 Zip code                   |
|                              |

## 3.1.5 Miscellaneous Settings

Cascaded Lookup provides you with the following five options in the Miscellaneous settings section to make your cascading more efficient.

Enable creating a new item in the target list

Text to display:

Create new item...

Show an empty field when no items match the filter criteria

Remove duplicate items from the dropdown list

Remove link in list view

Utilize this column for calculations and lookup (In the Calculated column , insert lookupColumnName\_cal in the formula.)

#### • Enable creating a new item in the target lookup list

When you select this checkbox, you can add new items in the target list. The following link will be added below the lookup field:

| Country | (None)          | • |
|---------|-----------------|---|
|         | Create new item |   |

You can customzie the text of creating a new item link.

Please note that the "Create new item..." link is also available on table view when you select target items.

| Add Items                                                    |                 |    | ×      |
|--------------------------------------------------------------|-----------------|----|--------|
| 0 item(s) selected. Click OK to add items and close the dial | og.             |    |        |
| ✓ Country                                                    |                 |    |        |
| Canada                                                       |                 |    |        |
| China                                                        |                 |    |        |
| Colombia                                                     |                 |    |        |
| Singapore                                                    |                 |    |        |
| United States                                                |                 |    |        |
|                                                              |                 |    |        |
| Lodied modes                                                 |                 |    |        |
| Lindon d Manham                                              |                 |    |        |
| Lineared Minister                                            | Create new item | OK | Cancel |
|                                                              |                 |    |        |

#### • Show an empty field when no items match the filter criteria

Check this box to display an empty field when no items match the filter criteria.

#### • Remove duplicate items from the dropdown list

Check this box to display one item when duplicate items exist.

#### • Remove link in List View

Remove the link of Cascaded Lookup column in the list view and the View Item form.

#### • Utilize this column for calculations

Specify if this cascaded lookup column can be used for calculations in the Calculated column. This option is only available for single value (unselect Allow multiple values option). Once you select this option, a new column (lookupColumnName\_cal) will be created, and you can insert this column in the formula for Calculated column.

| Formula:       | Insert Column:                           |
|----------------|------------------------------------------|
|                | Created                                  |
| =No.*Price_cal | Modified<br>No.<br>Order ID<br>Price_cal |
|                |                                          |

Add to formula

## 3.1.6 Target Column Settings

This setting enables you to define a bi-directional connection between the current list and the target list.

If you want to use an existing Cascaded Lookup column as a reverse lookup field, choose the **Select a reverse lookup field in the target list** option.

Select a reverse lookup field in the target list
 Company

O Create a reverse lookup field in the target list

Select **Create a reverse lookup field in the target list** if you want to create a reverse lookup column in the target list

You need to configure these settings in the Target column settings section:

- a. Specify a column name for this reverse lookup column.
- b. In the dropdown list, select a column which you want to look up from target list to current list.

| O Select a reverse lookup field in the target list |  |  |  |  |
|----------------------------------------------------|--|--|--|--|
| None 🗸                                             |  |  |  |  |
| Oreate a reverse lookup field in the target list   |  |  |  |  |
| Column name:                                       |  |  |  |  |
| Company                                            |  |  |  |  |
| In this column:                                    |  |  |  |  |
| Company Name                                       |  |  |  |  |
| Allow multiple values                              |  |  |  |  |

c. Specify the appearance you want to display on the target list (for more information refer to Chapter 3 section 3.1.3 <u>Appearance Settings</u>)

## 3.2 Create a Cascaded Lookup Column

To create a Cascaded Lookup column, you must have design permission level for the list or library or be a member of the default SharePoint Designer group.

- a. Enter the list or library that you want to create a Cascaded Lookup column for.
- b. On the Ribbon, click the **List** or **Library** tab and then click **Create Column** in the Manage Views group.
- c. A Create Column dialog box will open.
  - I. In the **Name and Type** section, enter a name for your Cascaded Lookup column in the **Column name** box.
  - II. Under **The type of information in this column is**, select Cascaded Lookup.
  - III. Under **General Settings**, specify the target information for your lookup column. You can also select **Allow multiple values** if you need to enable multiple values in your lookup column.

To build a cascading relationship, click **Make this a dependent column**, and specify the Filter column and the Parent column. You can add multiple filters by clicking **Add more columns**.

| Get information from this site:     |              |
|-------------------------------------|--------------|
| Product Market                      | $\checkmark$ |
| From this list:                     |              |
| Country 🗸                           |              |
| In this column:                     |              |
| Country                             |              |
| Allow multiple values               |              |
| Default value:                      |              |
| (None)                              |              |
| ○ The first value                   |              |
| <ul> <li>Customize value</li> </ul> |              |
|                                     |              |
| Cascading                           |              |
| ☐ Make this a dependent column      |              |

| Pa  | arent column in this list: |              |
|-----|----------------------------|--------------|
|     | Location                   | $\checkmark$ |
| Fil | ter by column in Target    | list:        |
|     | Country                    | $\checkmark$ |

#### Add more columns

Retain values in child column when changing parent column value

~

IV. Under the **Filter**, you can specify whether users can filter values based on the selected view or other column values.

#### Filter

- All items
- Filter items by the following view:

All Items

☑ Use selected view for sorting items

Allow users to filter items using columns

V. Under the **Appearance**, specify a style to display related columns, you can also specify an icon to display in the Cascaded Lookup column.

|--|

Display an icon for this column:

| ○ None                                        |             |  |  |  |
|-----------------------------------------------|-------------|--|--|--|
| Choose an icon below                          |             |  |  |  |
| world                                         | Select icon |  |  |  |
| O Enter the image web address (Click to test) |             |  |  |  |
|                                               |             |  |  |  |

Show related columns on Item View/Edit form:

| Country<br>Country(linked to iter<br>Country Code<br>Region | Add >    | Up   |
|-------------------------------------------------------------|----------|------|
| City/State<br>ID<br>Modified                                | < Remove | Down |

Specify a style to display related columns:

Dropdown list 🗸

#### VI. Under the **Miscellaneous**, select the functions you want.

#### Miscellaneous

Enable creating a new item in the target list

Text to display:

Create new item...

Show an empty field when no items match the filter criteria

Remove duplicate items from the dropdown list

Remove link in list view

Utilize this column for calculations and lookup (In the Calculated column , insert lookupColumnName\_cal in the formula.)

- VII. The Target Column Settings section is optional. To enable this feature, click **Create a reverse lookup field in the target list** option. (For more details, refer to Chapter 3 section 3.1.6 <u>Target Column Settings</u>)
- d. Click **OK** to save settings.

## 3.3 Edit a Cascaded Lookup Column

You can change the settings for a Cascaded Lookup column. But just like the SharePoint Lookup Column, you cannot edit the column type, target site or the target list.

- a. Enter the list or library that contains the Cascaded Lookup column you want to edit.
- b. On the Ribbon, click the **List** or **Library** tab and then click **List Settings** or **Library Settings** in the Settings group.
- c. On the List Settings or Library Settings page, under the **Columns** section, click the name of the Cascaded Lookup column that you want to edit.
- d. Change the settings that you want and then click **OK**.

## 3.4 Delete a Cascaded Lookup Column

This procedure deletes the Cascaded Lookup column and any data in this column. You cannot restore the Cascaded Lookup column from the Recycle Bin once it has been deleted.

- a. Enter the list or library that contains the Cascaded Lookup column you want to edit.
- b. On the Ribbon, click the **List** or **Library** tab and then click **List Settings** or **Library Settings** in the Settings group.
- c. On the List Settings or Library Settings page, under the **Columns** section, click the name of the Cascaded Lookup column that you want to delete.
- d. Scroll to the bottom of the Change Column page and then click Delete.
- e. When prompted, click OK.

## 3.5 Convert Column

This function allows you to convert columns from Cascaded Lookup, Cross-Site Lookup and SharePoint Lookup column without creating new lookup columns. Converting will keep the Cascaded Lookup settings when converting into a SharePoint Lookup column.

## 3.5.1 Convert SharePoint Lookup to Cascaded Lookup

This function helps you to convert OOTB SharePoint Lookup column into Cascaded Lookup column.

- a. Enter the list you want to convert, click List in the ribbon, and then click List Settings.
- b. Under the General Settings section, click Convert Lookup Column (Powered by BoostSolutions).

- c. In the Convert Lookup Column page, select **Lookup Columns -> Cascaded Lookup Columns** from the dropdown list.
- d. Select the Lookup columns you want to convert into Cascaded Lookup columns and click OK.

Select Column Select a column you would like to convert into a Lookup column or a Cascaded Lookup column.

Lookup Columns -> Cascaded Lookup Columns 🗸

✓ Lookup

- e. Cascaded Lookup columns are created in the list and can be found in the **Columns** section.
- f. You can modify the settings of this Cascaded Lookup column.

## 3.5.2 Convert Cascaded Lookup to SharePoint Lookup

This function helps you to convert a Cascaded Lookup column into an OOTB SharePoint Lookup column.

- a. Enter the list you want to convert, click **List** in the ribbon, and then click **List Settings**.
- b. Under the **General Settings** section, click **Convert Lookup Column (Powered by BoostSolutions)**.
- c. In the Convert Lookup Column page, select **Cascaded Lookup Column -> Lookup Column** from the dropdown list.
- d. Select the Cascaded Lookup columns you want to convert into Lookup columns and click **OK**.
- e. SharePoint Lookup columns are created in the list and can be found in the **Columns** section.

## 4. Using the Cascaded Lookup Column

## 4.1 Create a Relationship Using the Single-select Lookup Field

Sometimes you need a column to be filtered by another column in the same list or library. We will use the classic example "Region > Country > City" in this scenario.

We have the following two list:

Account

Customer Locations - Lists all the Regions, Countries and Cities; this is the target list.

**Account** - Lists all the customers' information. In this example we will create the Cascaded Lookup column in this list.

The following shows the 3 Cascaded lookup columns:

| Account Name * | Lucy Green                                                        |
|----------------|-------------------------------------------------------------------|
| Company Name   | softit.com                                                        |
| Telephone      | Moutain street 1104#                                              |
| E-mail         |                                                                   |
| Customer ID    | CU-01286-V1ZEK5                                                   |
| Region         | North America Create new item                                     |
| Country        | United States                                                     |
|                | Create new item "City" column is filtered by the selected country |
| City           | Chicago 🔍 🖌                                                       |
|                | Create new item                                                   |

#### • Region

In the Account list, create a Cascaded Lookup column called Region. This column is connected to the "Regions" column in the Customer Locations list.

Get information from this site: Product Market

| Fro | om this list:         |        |
|-----|-----------------------|--------|
|     | Customer Locations    | $\sim$ |
| In  | this column:          |        |
|     | Region 🗸              |        |
|     | Allow multiple values |        |

#### • Country

Create a Cascaded Lookup column called Country in the Account list. This column is connected to the "Country" column in the Customer Locations list.

 $\checkmark$ 

Select **Make this a dependent column** option and select Region both in the Parent column in this list and Filtered by column in the Target list options.

Get information from this site:

|     | Product Market        | $\sim$ |
|-----|-----------------------|--------|
| Fro | om this list:         |        |
|     | Customer Locations    |        |
| In  | this column:          |        |
|     | Country 🗸             |        |
|     | Allow multiple values |        |
| De  | fault value:          |        |
|     | (None)                |        |
|     | ○ The first value     |        |
|     | O Customize value     |        |
|     |                       |        |
|     |                       |        |

#### Cascading

Make this a dependent column

| Pa                           | rent column in this list: |              |
|------------------------------|---------------------------|--------------|
|                              | Region                    | ~            |
| Filter by column in Target I |                           | list:        |
|                              | Region                    | $\checkmark$ |

#### • City/State

Create a Cascaded Lookup column called City/State in the Account list. This column is connected to the "City/State" column in the Customer Locations list.

Select **Make this a dependent column** option, and select Country both in the Parent column in this list and Filtered by column in the Target list options.

Get information from this site:

|     | Product Market        | ~ |
|-----|-----------------------|---|
| Fro | om this list:         |   |
|     | Customer Locations    |   |
| Int | this column:          |   |
|     | City/State            |   |
|     | Allow multiple values |   |
| De  | fault value:          |   |
|     | (None)                |   |
|     | ○ The first value     |   |
|     | ○ Customize value     |   |
|     |                       |   |

#### Cascading

✓ Make this a dependent column

Parent column in this list: Country Filter by column in Target list: Country

## 4.2 Create a Relationship Using the Multiple-select Lookup Field

Sometimes you need a column to be filtered by multiple columns in another list or library. We will use the following scenario:

We have the following two list:

**Customer Locations** - Lists all the Regions, Countries and Cities; this is the target list.

**Account** - Lists all the customers' information. In this example we will create the Cascaded Lookup column in this list.

The following shows the Cascaded lookup column:

#### Cascaded Lookup 6.0 User Guide

| Page | 29 |
|------|----|
|------|----|

| Account Name * | Peter Lee                                                                                         |          |                                                    |                                   |
|----------------|---------------------------------------------------------------------------------------------------|----------|----------------------------------------------------|-----------------------------------|
| Company Name   | Mixo.com                                                                                          |          |                                                    |                                   |
| Telephone      |                                                                                                   |          |                                                    |                                   |
| E-mail         | peter.lee@mixo.com                                                                                |          |                                                    |                                   |
| Customer ID    |                                                                                                   |          |                                                    |                                   |
| City           | Filter by Regions:<br>North America<br>Filter by Country:<br>United States<br>New York<br>Phoenix | Add >    | "City" is filt<br>and countr<br>chicago<br>Houston | ered by the selected region<br>y. |
|                | Create new item                                                                                   | < Remove |                                                    |                                   |

In the **General Settings** section, select the Customer Locations list and select the City column from the target list.

## General Settings

| Get information from this site:           |              |   |  |  |  |  |  |
|-------------------------------------------|--------------|---|--|--|--|--|--|
| Customer Center                           |              | ~ |  |  |  |  |  |
| From this list:                           |              |   |  |  |  |  |  |
| Customer Locations                        | $\checkmark$ |   |  |  |  |  |  |
| In this column:                           |              |   |  |  |  |  |  |
| City 🗸                                    |              |   |  |  |  |  |  |
| <ul> <li>Allow multiple values</li> </ul> |              |   |  |  |  |  |  |

In the **Filter** section, select **Allow users to filter items using columns** option and select Regions and Country for filtering.

#### Filter

#### All items

Filter items by the following view:

#### All Items

Use selected view for sorting items

#### ✓ Allow users to filter items using columns

| City    |          | Regions |      |
|---------|----------|---------|------|
| Version | Add >    | Country | Up   |
|         | < Remove |         | Down |

## 4.3 Create a Reverse lookup column using Cascaded Lookup

There are two lists: Account and Orders.

**Account** – Record customers information, include Account Name, Company, Customer ID and other details.

## Account

#### ( new item or edit this list

| All | Items          | Find an | item         | Q                  |              |         |                            |
|-----|----------------|---------|--------------|--------------------|--------------|---------|----------------------------|
| ~   | ' Account Name |         | Company Name | E-mail             | Customer ID  | City    | Order ID                   |
|     | Peter Lee 🗱    |         | Mixo.com     | peter.lee@mixo.com | CU-01286-V12 | Chicago | ORD-111-A3E1               |
|     | Chris Liu 🗱    |         | Weemi.cn     | chris.liu@weemi.cn | CU-01286-V13 | Doha    | ORD-111-A3E9               |
|     | Annie Walker 🗱 |         | Dreamit.com  | annie@dreamit.com  | CU-01286-V13 | Berlin  | ORD-111-A3E7; ORD-111-A3E5 |
|     | Henry Morgen ¥ | ŧ       | ARC          | henry@arc.com      | CU-01286-V14 | Paris   |                            |
|     | Ben Brown 🗱    |         | ShareInfo    | ben@shareinfo.com  | CU-01286-V15 | Tokyo   | ORD-111-A3E8               |

Orders – Record orders information. This list will lookup customer's information from the Account list.

## Orders

## (+) new item or edit this list

| All Ite | ems ···    | Find a | n item | ز            | 0           |           |
|---------|------------|--------|--------|--------------|-------------|-----------|
| ~       | Order ID   |        |        | Account Name | Company     | Product   |
|         | ORD-111-A3 | BE7 🗱  |        | Annie Walker | Dreamit.com | ShareDoc  |
|         | ORD-111-A3 | 3E8 🗱  |        | Ben Brown    | ShareInfo   | DocMerger |
|         | ORD-111-A3 | 3E9 🗱  |        | Chris Liu    | Weemi.cn    | ShareDoc  |
|         | ORD-111-A3 | BE1 🛱  |        | Peter Lee    | Mixo.com    | DocViewer |
|         | ORD-111-A3 | BE5 #  |        | Annie Walker | Dreamit.com | ShareDoc  |

In this example, we will create a reverse lookup column in Account list, which is used to create a bidirectional relationship between order and customer.

In the Orders list, create a Cascaded Lookup. Under the **General Settings** section, select the Account list and Account Name column from the list.

#### General Settings

Get information from this site:

|     | Customer Center       |        | $\checkmark$ |
|-----|-----------------------|--------|--------------|
| Fro | om this list:         |        |              |
|     | Account               | ~      |              |
| In  | this column:          |        |              |
|     | Account Name          | $\sim$ |              |
|     | Allow multiple values |        |              |

In the Target Column Setting section, check the Create a reverse lookup field in the target list.

In **Column Name**, enter the Order ID and in **In this column**, select the Order ID from the dropdown list. Check the **Allow multiple values** box.

Create a reverse lookup field in the target list

 $\sim$ 

Column name:

ID

In this column:

ID

✓ Allow multiple values

## 5. Manage Column Data with Microsoft Office Applications

By default, SharePoint can only manage column data in Microsoft Office applications. Cascaded Lookup 4.0 and above provides a new **Data Adapter** Web Application feature that enhances the functionality of SharePoint with the ability to manage Cascaded Lookup columns in **Microsoft Excel**, **Microsoft Access**, **Microsoft Word** and **SharePoint Workspace**.

To activate the Cascaded Lookup Data Adapter feature, please see section 2.7 Feature Activation.

- 🔄 👻 🗠 🗐 🛫 X | 📕 File Home Insert Page Layout Formulas  $\equiv$ Arial Unicode MS - 11 · A A Paste abc ····· 🔻 🕭 - <u>A</u> B I U -Ŧ Ŧ I Clipboard 5 Font G. 🚺 Document Properties - Server 🔻 Title: Cascaded Lookup column: Database server ¥ Google E9 -Kanon Hitachi A Gooale Microsoft Database Type Remote Acc 1 - --. . .
- Microsoft Excel

• Microsoft Access

#### Cascaded Lookup 6.0 User Guide

| A 🖓        | v) ~ (× ~ ∥≂        | _                       | _                      |              | Database1 |
|------------|---------------------|-------------------------|------------------------|--------------|-----------|
| File       | Home Create         | External Data           | Database Too           | ols          |           |
|            | Web File Properties | Inform                  | ution abo              | nt Database1 | ? ×       |
| <b>a</b>   | CRM<br>Shared Do    | cuments                 |                        |              |           |
| <b>)</b>   | Cascaded Looku      | p column (N<br>(N<br>Go | one) 🔽<br>one)<br>ogle |              |           |
| <b>a</b> ) |                     | Hit<br>Ka<br>Mic        | achi<br>non<br>crosoft |              |           |
|            |                     |                         |                        |              |           |

#### Microsoft Word

| W 🚰              | າ - ປ∣=        | _          | _                                       | -       |           |   |
|------------------|----------------|------------|-----------------------------------------|---------|-----------|---|
| File             | Home           | Insert     | Page Layo                               | out     | Reference | 5 |
| 1 Docur          | ment Propertie | s - Server | •                                       |         |           |   |
| Title:<br>test21 |                |            | Cascaded Loc<br>Kanon                   | okup co | lumn:     |   |
|                  |                |            | Kanon<br>Hitachi<br>Google<br>Microsoft |         |           |   |
|                  |                |            |                                         |         |           | - |

#### • SharePoint Workspace

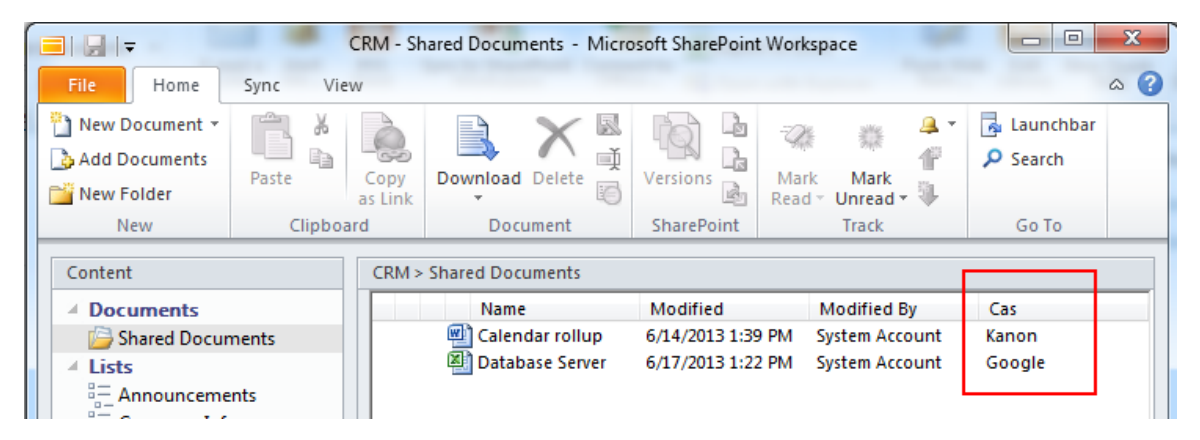

## 6. Technical Limitations

Cascaded Lookup has the following limitations:

- Cannot use the cascading function when using datasheet view.
- Cannot use the cascading function in Microsoft Office applications.
- Cannot edit column values in Microsoft Access when using Cross-Site lookup.
- When the multiple values function is enabled for Cascaded Lookup columns, it will only display the lookup item ID in Microsoft Access.
- When the multiple values function is enabled for Cascaded Lookup columns, it cannot be managed in Microsoft Word.
- In datasheet view mode, the Cascaded Lookup & Cross-Site Lookup column cannot be edited in SharePoint 2013.

## 7. Troubleshooting & Support

#### **Troubleshooting FAQ:**

https://www.boostsolutions.com/general-faq.html#Show=ChildTitle9

#### Contact Info:

Product & Licensing Inquires: <a href="mailto:sales@boostsolutions.com">sales@boostsolutions.com</a>

Technical Support (Basic): <a href="mailto:support@boostsolutions.com">support@boostsolutions.com</a>

Request a New Product or Feature: <u>feature request@boostsolutions.com</u>

## **Appendix 1: Glossary**

**Target List** – a list where Cascaded Lookup will refer to for information. The target List can be in any site in the current site collection.

**Target Column** – a column located in the target List. It contains data for your drop-down menu.

**Filter Column** - located in the target List, it is used to filter out irrelevant data from the target Column and is also available as a drop-down menu.

Parent Column - located in current list (the list where you want to add look up information).

## **Appendix 2: License Management**

You can use Cascaded Lookup without entering any license code for a period of 30 days from when you first use it.

To use product without limitation, you will need to purchase a license and register the product.

#### **Finding License Information**

- a. In the products main page, click the trial link and enter the License Management Center.
- b. Click Download License Information, choose a license type and download the information (Server Code, Farm ID or Site Collection ID).

| Download License                                                                                   | Download License Information                                                                                                    |  |  |  |  |  |  |
|----------------------------------------------------------------------------------------------------|----------------------------------------------------------------------------------------------------|--|--|--|--|--|--|
| Download the license type i<br>Choose a license type                                               | Download the license type information and send to sales@boostsolutions.com to get license.<br>Choose a license type                                                                    |  |  |  |  |  |  |
| • Server License<br>Server Code:                                                                   | <ul> <li>Server License<br/>Server Code: 24edc5f10a7f4ca091bbc0fab63d3eaab468c3b17<br/>b5c44ee96d9b8e595000357</li> </ul>                                                              |  |  |  |  |  |  |
| O Farm License<br>Farm ID:<br>Number of Users:                                                     | O Farm License<br>Farm ID: {24edc5f1-0a7f-4ca0-91bb-c0fab63d3eaa}<br>Number of Users: 57 user(s)                                                                                       |  |  |  |  |  |  |
| <ul> <li>Site Collection License</li> <li>Site Collection ID:</li> <li>Site Collection:</li> </ul> | <ul> <li>Site Collection License</li> <li>Site Collection ID: 38d6d052-0dab-43dc-a669-cdd5ad7d7f3d Change</li> <li>Site Collection: http://product2013/sites/Product Center</li> </ul> |  |  |  |  |  |  |
|                                                                                                    | Download Close                                                                                                    |  |  |  |  |  |  |

In order for BoostSolutions to create a license for you, you need to send us your SharePoint environment identifier (Note: different license types need different information). A server license needs a server code; a Farm license needs a farm ID; and a site collection license needs a site collection ID.

c. Send the above information to us (<u>sales@boostsolutions.com</u>) to generate a license code.

#### License Registration

- a. When you receive a product license code, enter the License Management Center page.
- b. Click **Register** on the license page and a **Register or Update license** window will open.

| Register or Update license                                                           |        |
|--------------------------------------------------------------------------------------|--------|
| Please upload a license code file or enter the license code to activate the product. |        |
| Upload a license code file                                                           |        |
|                                                                                      | Browse |
| O Enter license code                                                                 | < >    |
| Register Clo                                                                         | ISE    |

c. Upload the license file or enter the license code and click **Register**. You will get confirmation that your license has been validated.

| Registered Successfully                                                                                                 |     |
|----------------------------------------------------------------------------------------------------|-----|
| Registered Successfully                                                                                                 |     |
| The license was verified successfully.                                                                                  |     |
| Thank you for choosing BoostSolutions.                                                                                  |     |
| If you encounter any problems or would like to suggest a product requirement, ple<br>contact support@boostsolutions.com | ase |
|                                                                                                    |     |
| Close                                                                                                    |     |

For more details on license management, see the **BoostSolutions Foundation**.